# <u>院外研修病院での評価依頼の仕方</u>

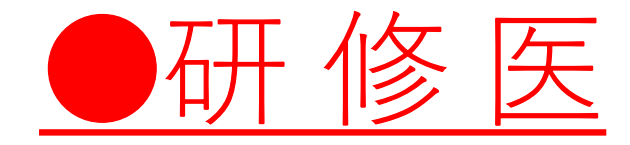

## <u>EPOC2で協力型病院の研修(診療科or病院)の終わり頃に</u> 指導医の先生に評価表 | / || / || の依頼をしてください。

#### メニューから 指導医による評価表 丨/‖/‖をクリック

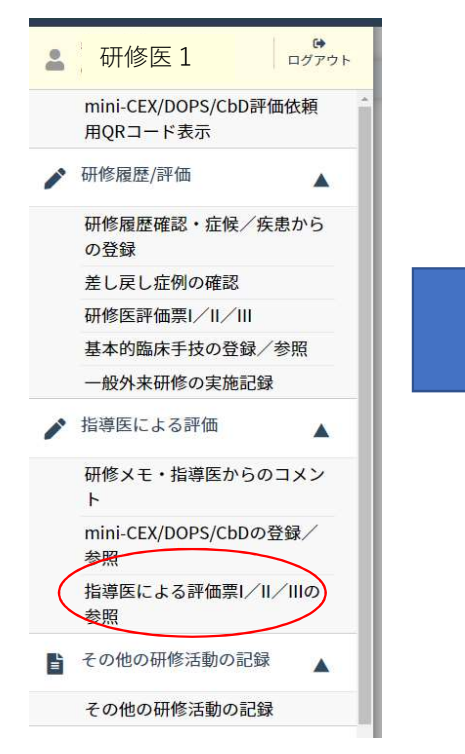

#### 評価依頼をする期間・診療科を選ぶ ※必修・選択続けて同じ診療科で研修する場合 はどちらかでOK

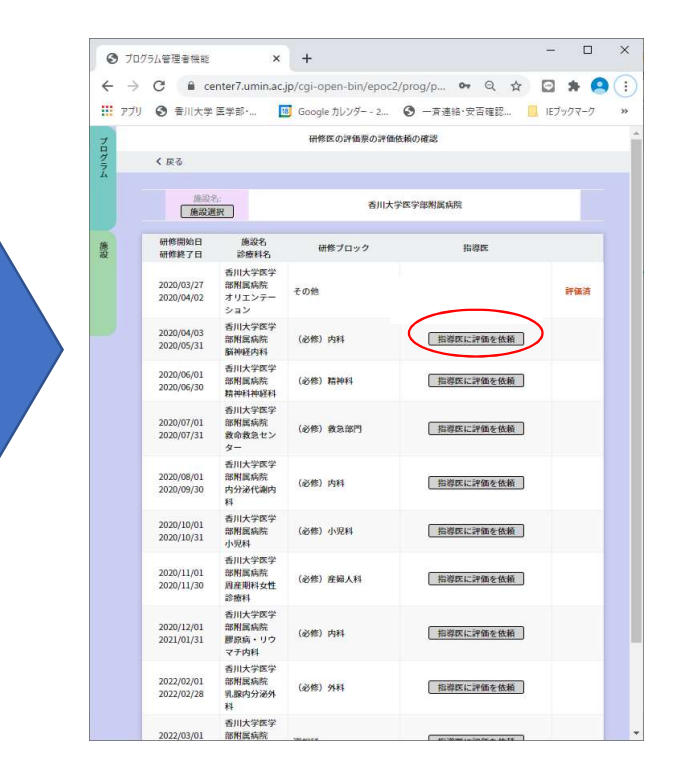

#### 評価依頼をする指導医を選ぶと評価依頼完了

| <b>3</b> 70%             | 75ム管理者機能                                                           | ×                                                                       | +                | -                 | - 🗆 X     |  |  |  |  |  |  |  |  |  |
|--------------------------|--------------------------------------------------------------------|-------------------------------------------------------------------------|------------------|-------------------|-----------|--|--|--|--|--|--|--|--|--|
| $\leftarrow \rightarrow$ | ← → C 🔒 center7.umin.ac.jp/cgi-open-bin/epoc2/prog/p 🕶 Q 🖈 🖸 🔅 🧟 🗄 |                                                                         |                  |                   |           |  |  |  |  |  |  |  |  |  |
| דלע 🔛                    | ③ 香川大学 日                                                           | E学部· 🔢                                                                  | Google カレンダー - 2 | ③ 一斉連絡·安否確認…      | Eブックマーク » |  |  |  |  |  |  |  |  |  |
|                          |                                                                    |                                                                         | 国体験の構成           |                   |           |  |  |  |  |  |  |  |  |  |
|                          |                                                                    |                                                                         | <b>4</b> 0       | 大学文学年期國務院         |           |  |  |  |  |  |  |  |  |  |
|                          |                                                                    | 施设名<br>診療料名                                                             | 研想プロック           | 100A              |           |  |  |  |  |  |  |  |  |  |
|                          |                                                                    | <ul> <li>各川大学医学部</li> <li>附属病院</li> <li>オリエンテーション</li> </ul>            | その始              | 松高蜂司              |           |  |  |  |  |  |  |  |  |  |
|                          |                                                                    | 者川大学医学部<br>附层病院<br>凝神経内科                                                | 6640 1944        |                   |           |  |  |  |  |  |  |  |  |  |
|                          | 2020/06/01                                                         | 香川大学医学部<br>附属病院                                                         | (2019) mahai     | 出資用に評価を依頼         |           |  |  |  |  |  |  |  |  |  |
|                          |                                                                    |                                                                         | 指導医選択            |                   | ×         |  |  |  |  |  |  |  |  |  |
|                          | No E                                                               |                                                                         | 8                | UMIN ID           |           |  |  |  |  |  |  |  |  |  |
|                          | 1 高田                                                               | 忠幸                                                                      | takata-kgw       |                   |           |  |  |  |  |  |  |  |  |  |
|                          | 2 出口                                                               |                                                                         | (8)(E) (8)(E)    | deguchi-jscn      |           |  |  |  |  |  |  |  |  |  |
|                          |                                                                    | 内分泌代制内科                                                                 |                  |                   |           |  |  |  |  |  |  |  |  |  |
|                          |                                                                    | 香川大学医学部<br>附置病族<br>小观料                                                  | (約48) 小児科        |                   |           |  |  |  |  |  |  |  |  |  |
|                          |                                                                    | 香川大学医学部<br>附属病院<br>由產業和支付診<br>商科                                        | (20) 252,41      |                   |           |  |  |  |  |  |  |  |  |  |
|                          |                                                                    | <ul> <li>査川大学医学部</li> <li>期間病院</li> <li>開発病・リウマ</li> <li>子内科</li> </ul> | (過幣) 内科          | 111月25年1月1日を1936年 |           |  |  |  |  |  |  |  |  |  |
|                          |                                                                    | 春川大学医学部<br>附属病院<br>乳服内分泌外科                                              | (880) 9(4)       | [11月末に対価を依頼]      |           |  |  |  |  |  |  |  |  |  |
|                          |                                                                    | 适用大学医学部<br>附属病院<br>内分泌代谢内科                                              | #1494            |                   |           |  |  |  |  |  |  |  |  |  |

### EPOC2で評価依頼をした先生に、評価をお願いする。

口頭で評価依頼を送ったことを指導医 伝えてください 次のページのログイン用にQRを見せて ログインして貰ってください・

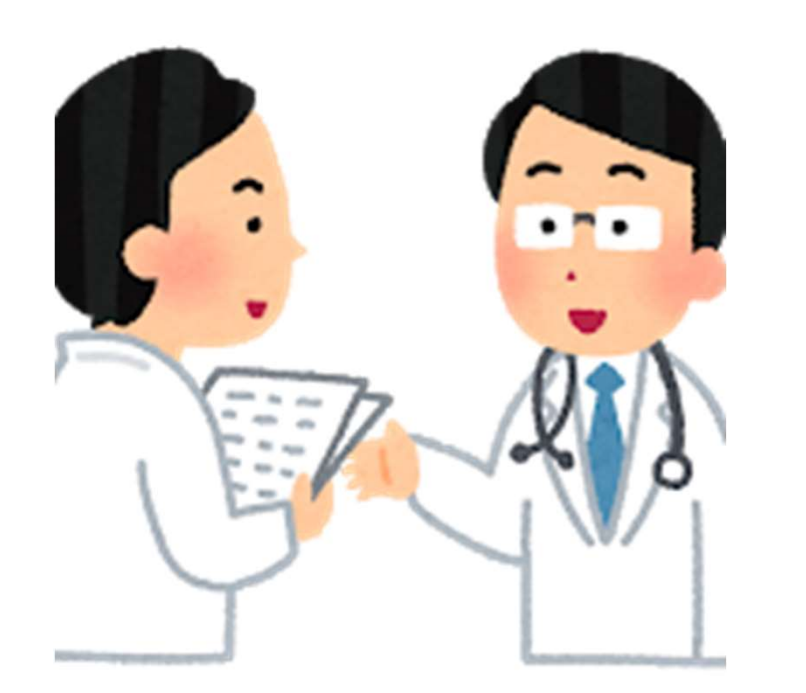

指導医がログインすると下記の様な画面がでます。 上の段が 症例の承認依頼一覧 下の段が 評価票入力依頼一覧です。 症例の承認もまだのようなら一緒にお願いして ください。

| 指導医メニュー       | ×                            | +                         |                             |                  |       | - 0           |     |
|---------------|------------------------------|---------------------------|-----------------------------|------------------|-------|---------------|-----|
| → C 🔒         | center7.umin.ac.jp/          | /cgi-open-bin/epo         | oc2_test/adviser/adviser_lo | ogin.cgi o       | • ☆   | 🖸 🗯 🤇         |     |
| アプリ 🗿 香川大部    | 学 医学部 · 🛛 🔢                  | Google カレンダー - 2.         | 🕄 一斉連絡·安否確認                 | IEブックマーク (       | EPOC2 | S EPOC        |     |
|               |                              |                           | 評価依頼の確認                     |                  |       |               |     |
| 【症例登録】        | ABCD123                      |                           |                             |                  |       |               |     |
| 未処理<br>研修医氏名  | <sup>(手动)月</sup><br>EPOC症例ID | 症候/疾患                     | 依頼日時                        | 承認状態             | 備考    |               | -16 |
| 研修医A          | y6wISO7dsj                   | 黄疸                        | 2020/06/26 14:30:31         | 承認(依頼中)          |       | 表示            |     |
| 【評価票入力<br>未評価 | D依頼】<br>評価済<br>研修開始日         |                           | <b>东</b> 影文                 |                  |       |               |     |
| 研修医氏名         | 研修終了日                        | 1<br>1                    | <sup>旭政石<br/>漆積科名</sup>     | 依頼日              |       |               |     |
|               | 2020/04/01                   | 香川大学医学部附属病院<br>卒後臨床研修センター |                             | 2020/12/10 14 27 | .50   | =w/m          |     |
| 研修医A          | 2020/04/01                   | 卒後臨床研                     | 修センター                       | 2020/12/18 14:27 | .50   | <b>百十</b> 100 |     |

## <u>この画面を指導医の先生に読み取ってもらってください。</u>

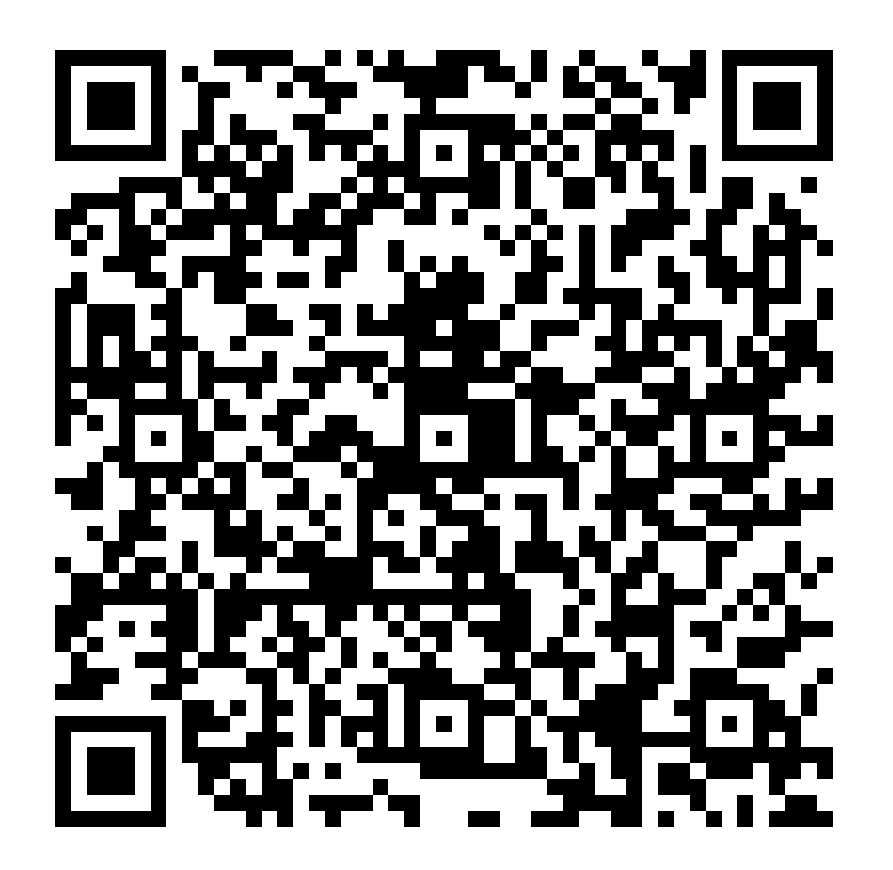